# 消费者运营分析

11.3.1消费者复购率计算与 分析&11.3.2复购间隔分析 &11.3.3复购产品归因分析

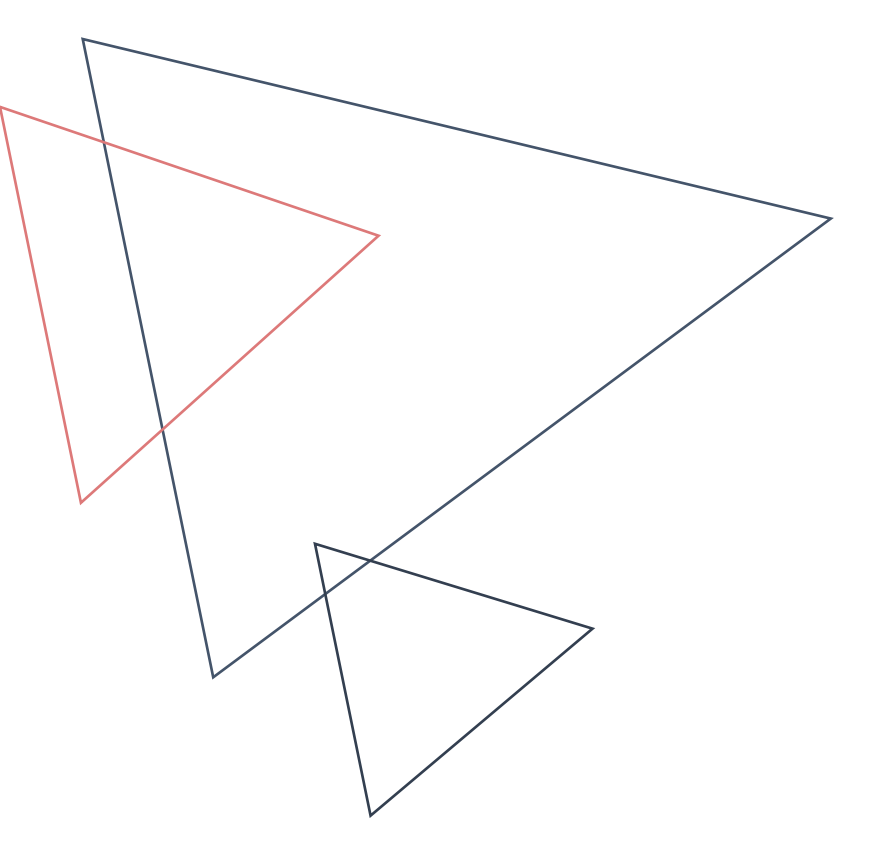

# CONTENTS

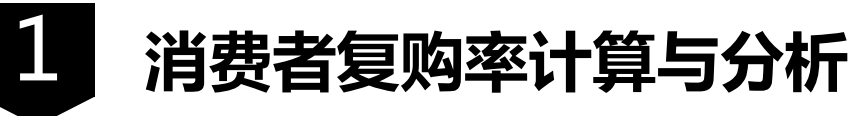

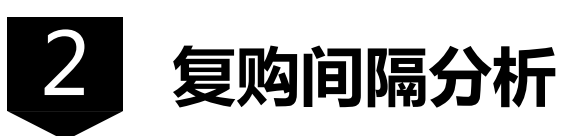

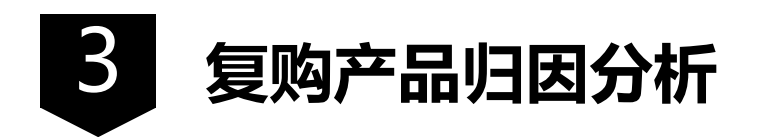

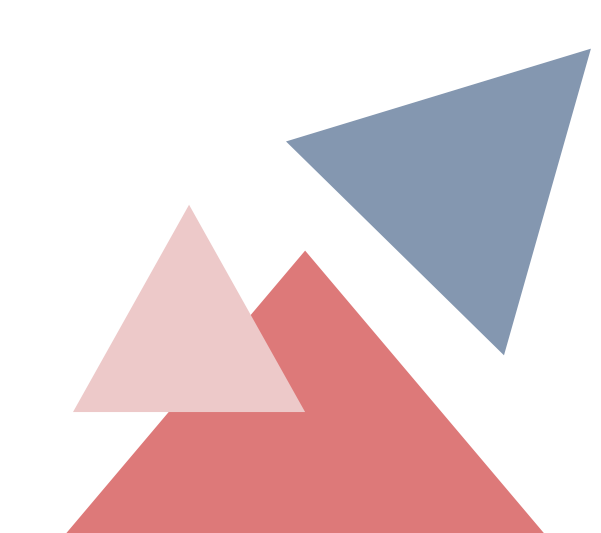

# PART ONE 消费者复购率计算与分析

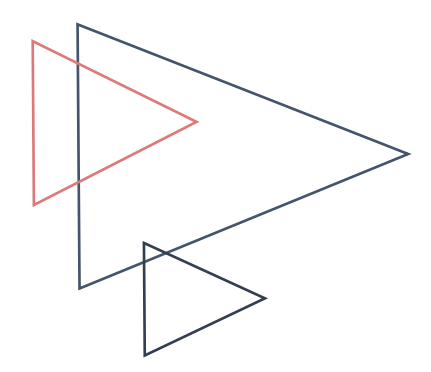

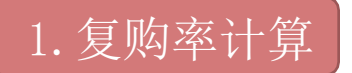

复购率可以分为"用户复购率"和"订单复购

□ 用户复购率=单位时间内:购买两次及以上的用户数/有购买行为的总用户数。如单位时间内,回头客购买 人数/总购买人数,计算出来的比例,则为重复购买率。例如在一个月内,有100个消费者成交,其中有20个 是回头客,则重复购买率为20%。

□ 订单复购率=单位时间内:第二次及以上购买的订单个数/总订单数。如在某个季度中,一共产生了100笔 交易,其中有20个人有了二次购买,这20个人中的10个人又有了三次购买,则重复购买次数为30次,重复购 买率为30%。

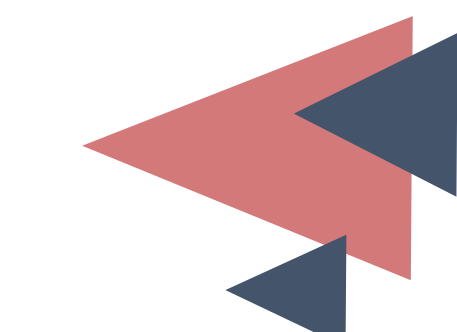

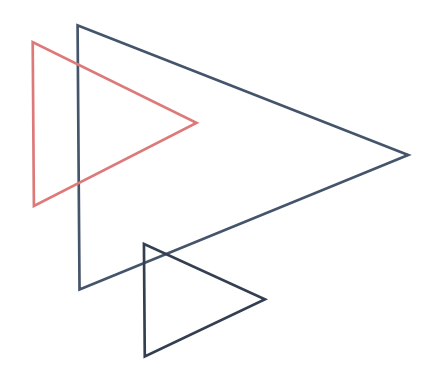

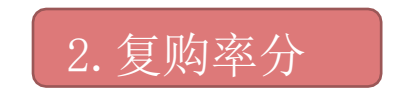

例: 某网店运营人员现有该网店2022 年 7 月一2023 年 2 月的订单数据,希望深入了解该网店二月的消费 者复购情况。数据采集自商家后台的订单报表和宝贝报表。 解:分析思路如下。

第一步:从8个月数据中提取出二月的数据来计算复购率,那么复购率的计算值是不是需要某个值作为参照标 准呢?高于这个值表示二月复购率较为理想,低于这个值表示二月复购率不达标。

第二步:同时计算出2022 年 7 月一2023 年 1 月数据的平均复购率和二月的复购率,比较二月的复购率和 近7个月的平均复购率,若二月的复购率高于近7个月的平均复购率,则可谓运营颇有成效。

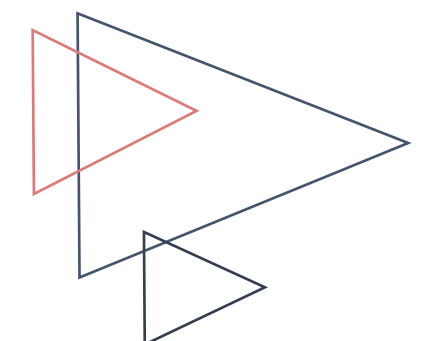

#### (3) 复购率计算实操

例11-5: 某淘宝网店2022 年 7 月—2023 年 2 月消费者购买数据如图11-46所示,计算用 户复购率。

解:如图11-47所示,在【数据】选项卡区中,单击【从表格】选项,将数据导入Power

Query编辑器,成功导入Power Query编辑器的数据如图11-48所示。

| 买家会员名                                                                                                    | ▼ 总金额 | 🔹 订单付款时间 🛛 💌    |
|----------------------------------------------------------------------------------------------------|-------|-----------------|
| The second second second second second second second second second second second second second second second se                                                                                                    | 119   | 2022/7/1 10:02  |
|                                                                                                    | 59    | 2022/7/1 22:11  |
|                                                                                                    | 89    | 2022/7/2 15:30  |
| and the second second se                                                                                                    | 69    | 2022/7/2 15:54  |
| a second second second                                                                                                    | 89    | 2022/7/3 21:13  |
| and the second second second second second second second second second second second second second second second                                                                                                    | 89    | 2022/7/5 11:22  |
| and the second second se                                                                                                    | 59    | 2022/7/5 12:13  |
|                                                                                                    | 114   | 2022/7/5 20:15  |
|                                                                                                    | 59    | 2022/7/8 19:08  |
| The second second second second second second second second second second second second second second second se                                                                                                    | 59    | 2022/7/8 15:47  |
|                                                                                                    | 198   | 2022/7/9 0:02   |
| and the second second se                                                                                                    | 119   | 2022/7/9 18:47  |
|                                                                                                    | 69    | 2022/7/11 14:28 |
| and the second second se                                                                                                    | 134   | 2022/7/11 10:06 |
| Contraction of the local distance of the local distance of the loc | 119   | 2022/7/11 20:21 |

| 公式                     | 数据                                          | 审阅       |
|------------------------|---------------------------------------------|----------|
| <b>行</b><br>新建章<br>词 ~ | □ 显示查 ↓ ↓ ↓ ↓ ↓ ↓ ↓ ↓ ↓ ↓ ↓ ↓ ↓ ↓ ↓ ↓ ↓ ↓ ↓ | 询<br>用的源 |
|                        | 茨取和转换                                       | .        |

| → A <sup>B</sup> C 头豕会页名                                                                                                    | - 143 忌金額 - | 🖽 订单行款时间 💌         |
|----------------------------------------------------------------------------------------------------|-------------|--------------------|
| 1                                                                                                    | 119         | 2022/7/1 10:02:57  |
| 2                                                                                                    | 59          | 2022/7/1 22:11:08  |
| 3                                                                                                    | 89          | 2022/7/2 15:30:59  |
|                                                                                                    | 69          | 2022/7/2 15:54:38  |
| 5                                                                                                    | 89          | 2022/7/3 21:13:35  |
| 5                                                                                                    | 89          | 2022/7/5 11:22:44  |
| 7                                                                                                    | 59          | 2022/7/5 12:13:31  |
|                                                                                                    | 114         | 2022/7/5 20:15:24  |
| 9                                                                                                    | 59          | 2022/7/8 19:08:25  |
| 0                                                                                                    | 59          | 2022/7/8 15:47:21  |
| Contraction of the local sectors of the local sectors of the local secto | 198         | 2022/7/9 0:02:43   |
| 2                                                                                                    | 119         | 2022/7/9 18:47:24  |
| 3                                                                                                    | 69          | 2022/7/11 14:28:13 |
| 4                                                                                                    | 134         | 2022/7/11 10:06:27 |
|                                                                                                    | 119         | 2022/7/11 20:21:19 |
| 6                                                                                                    | 89          | 2022/7/11 23:58:40 |
| 7                                                                                                    | 119         | 2022/7/12 19:24:08 |
| 8                                                                                                    | 119         | 2022/7/12 20:49:01 |
| 9                                                                                                    | 59          | 2022/7/12 22:01:06 |
|                                                                                                    |             |                    |

图11-47

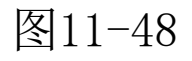

将"订单付款时间"类型改为【日期】。如图11-49所示,选中"订单付款时间"列,单击【开始】选项卡中的【数据类型】下的【日期】选项,运行结果如图11-50所示。

| 文件        | 开始 转换 添加             | 加列视图           |                           |               | •                                              |                                     |                  |                |                                       |
|-----------|----------------------|----------------|---------------------------|---------------|------------------------------------------------|-------------------------------------|------------------|----------------|---------------------------------------|
| ★闭并<br>上载 | □ 高级编辑器<br>刷新 Ⅲ 管理 ▼ | 选择 删除<br>列▼ 列▼ | 保留     删除       行▼     行▼ | A<br>Z↓<br>Z↓ | ▲     数据类型:日期▼       新分     分组       列▼     依据 | 54 合并查询 ▼<br>122 追加查询 ▼<br>124 合并文件 | □□<br>管理<br>参数 • | ▲<br>数据源<br>设置 | ि <mark>●</mark> 新建源 ▼<br>ि● 最近使用的源 ▼ |
| 关闭        | 查询                   | 管理列            | 减少行                       | 排序            | 转换                                             | 组合                                  | 参数               | 数据源            | 新建查询                                  |

图11-

|            | │ 23 ┙ 幸│ 订单报表 (2) - Power Query 编辑器 |                           |                                      |        |                     |    |                             |                            |                                                                                                    |           |                                  |
|------------|--------------------------------------|---------------------------|--------------------------------------|--------|---------------------|----|-----------------------------|----------------------------|----------------------------------------------------------------------------------------------------|-----------|----------------------------------|
| 文件         | 主页 转换 添加                             | 响 视图                      |                                      |        |                     |    |                             |                            |                                                                                                    |           |                                  |
| ★初井<br>上載・ | 局 雇性<br>□ 高级编辑器<br>刷新<br>预览 ▼ = 管理 ▼ | 选择     删除       列▼     列▼ | 保留         删除           行▼         行 |        | 「<br>拆分 分组<br>列▼ 依据 | 数据 | <u>类型: 文本 ▼</u><br>小数<br>货币 | □ 合并查询<br>□ 追加查询<br>□ 合并文件 | ■ ▼ □ □ □<br>■ ▼ <sup>□</sup> □ □<br>■ ▼ <sup>□</sup> □<br>● <sup>□</sup> □<br>● <sup>□</sup> ○<br>● <sup>□</sup> ○<br>● <sup>□</sup> ○<br>○ <sup>□</sup> ○<br>○ <sup>□</sup> ○<br>○ <sup>□</sup> ○ <sup>□</sup> ○<br>○ <sup>□</sup> ○ <sup>□</sup> | 数据源设置     | [〕新建源 ▼<br>[〕 最近使用的源 ▼<br>Ⅲ 输入数据 |
| 关闭         | 查询                                   | 管理列                       | 减少行                                  | 排序     |                     |    | 整数                          | 组合                         | 参数                                                                                                    | 数据源       | 新建查询                             |
| 本询 [7]     |                                      |                           | <                                    | ~      | , f                 |    | 百分比                         | ( <b>王</b> 766)            | ukania seu≩⊤èr                                                                                                    |           |                                  |
|            | 前招事 (2)                              |                           |                                      | $\sim$ | $\sqrt{f_x} = 1$    |    | 日期/时间                       | /pes(更改的多                  | 突型1,{{"训毕                                                                                                    | 41江彩印110. | ', type text}})                  |
|            | 平JQQ (C)<br>苗垣主                      |                           |                                      |        | 买家会员名               |    | 日期                          |                            | A <sup>B</sup> C 订单付款                                                                                                    | 时间        | ×                                |
| III N      | 平规波                                  |                           |                                      | 1 ffw  | ool                 | -  | र्मावी                      |                            | 2022/7/1                                                                                                    |           |                                  |
|            |                                      |                           |                                      | 2 无印   | 印灰品                 |    |                             |                            | 2022/7/1                                                                                                    |           |                                  |
|            |                                      |                           |                                      | 3 果料   | 立橙7385              |    | 그랬/미미/미스                    |                            | 2022/7/2                                                                                                    |           |                                  |
|            |                                      |                           |                                      | 4 qqv  | ve3166              |    | 持续时间                        | _                          | 2022/7/2                                                                                                    |           |                                  |
|            |                                      |                           |                                      | 5 原ヲ   | k我爱你不是你爱:           |    | 文本                          |                            | 2022/7/3                                                                                                    |           |                                  |
|            |                                      |                           |                                      | 6 zho  | ucheng000e          |    | True/False                  |                            | 2022/7/5                                                                                                    |           |                                  |
|            |                                      |                           |                                      |        | 7 whl香水有毒           |    | 1100/10100                  |                            |                                                                                                    |           |                                  |
|            |                                      |                           |                                      | 7 wh   | 香水有毒                |    |                             | -                          | 2022/7/5                                                                                                    |           |                                  |

将同一天购买两次的消费者去重。选中全字段,单击【开始】选项卡中【删除行】下的【删除 <sup>•</sup> 重复项】选项。随后统计每个消费者在2022 年 7 月—2023 年 1 月的购买次数。单击【开始】选项卡中 的【分组依据】选项,给数据分组,填入图11-51所示的信息,运行结果如图11-52所示。

|                | -        |   | ×    |
|----------------|----------|---|------|
| 分组依据           |          |   |      |
| ● 基本 ○ 高级      |          |   |      |
| 指定分组所依据的列以及所需的 | 输出。      |   |      |
| 分组依据           |          |   |      |
| 买家会员名 *        |          |   |      |
| 新列名            | 操作       | 柱 |      |
| 计数             | 对行进行计数 🔹 |   | Ψ    |
|                |          |   |      |
|                |          |   | 确定取消 |
|                |          |   |      |

|    | ▲ 及家会员名 🚽 🚽          | 1.2 计数 🔄 |
|----|----------------------|----------|
| 1  | ffwod                | 1        |
| 2  | 7,736,68             | 1        |
| 3  | 開始(昭2545             | 1        |
| 4  | appreciated          | 1        |
| 5  | 用某物操作了基金服装           | 1        |
| 6  | the usine rigid die  | 1        |
| 7  |                      | 1        |
| 8  | 医静脉炎                 | 1        |
| 9  | (_14K3940001083_0000 | 1        |
| 10 | \$430 100000         | 1        |
| 11 | 200 Barrier          | 3        |
| 12 | Marking and          | 1        |
| 13 | -569                 | 1        |
| 14 | 小樽籠籠人                | 1        |
| 15 | 820Blocks            | 1        |

图11-51

如图11-53所示,对计数结果进行筛选,留下计数结果大于1的行,运行结果如图11-54所示。

|    | A <sup>B</sup> C 买家会员名 | 1.2 计数 | -  |              |      |
|----|------------------------|--------|----|--------------|------|
| 1  | Renal                  |        | Ą↓ | 升序排序         |      |
| 2  | <b>1993年前</b>          |        | Z  | 隆序排序         |      |
| 3  | 846710                 |        | AΨ | 注险排应         |      |
| 4  | 00000000               |        |    |              |      |
| 5  | 原并由任何不是内核的             |        | ×  | 清除筛选器        |      |
| 6  | pre-merg200e           |        |    | 删除空          |      |
| 7  | ~ \$5.94               |        |    | 数字筛选器        |      |
| 8  | 時期には                   |        |    |              |      |
| 9  | 1.148294005332,0825    |        |    | 搜索           |      |
| 10 | (6)株100010             |        |    | ■ (全选)       |      |
| 11 | visual (\$250).        |        |    | □ 1          |      |
| 12 | Binishuni              |        |    | ☑ 2          |      |
| 13 | -5109                  |        |    | ☑ 3          |      |
| 14 | 小学問題人                  |        |    |              |      |
| 15 | B/P/Blocks             |        |    | ▲ 列表可能不完整。 力 | 山载更多 |
| 16 | 2013年4月                |        |    |              |      |
| 17 | 0.0187838_2011         |        |    | 确定           | 取消   |
| 18 | C. R. and and          |        | 1  |              |      |

|    | A <sup>B</sup> C 买家会员名                  | • | 1.2 | 计数 | <b>.</b> |
|----|-----------------------------------------|---|-----|----|----------|
| 1  | ystan (2011                             |   |     |    | 3        |
| 2  | 10/20/01                                |   |     |    | 2        |
| 3  | 対土探討士装                                  |   |     |    | 2        |
| 4  | strugester.                             |   |     |    | 2        |
| 5  | (BB) and A                              |   |     |    | 2        |
| б  | 和影响的计划力程                                |   |     |    | 2        |
| 7  | 121494                                  |   |     |    | 2        |
| 8  | ###668aaa                               |   |     |    | 2        |
| 9  | 1000710.21                              |   |     |    | 2        |
| 10 | (_1100000000000000000000000000000000000 |   |     |    | 2        |
| 11 | IL-INFORMATION                          |   |     |    | 2        |
| 12 | prospected 211                          |   |     |    | 2        |
| 13 | 040000872                               |   |     |    | 2        |
| 14 | 1008-44                                 |   |     |    | 2        |
| 15 | 07/85                                   |   |     |    | 2        |
| 16 | (1) 個式(22)                              |   |     |    | 2        |

如图11-54所示,单击【开始】选项卡中的【关闭并上载】选项,将数据加载至工作表,工作表 中的数据如图11-55所示。

统计留下的买家消费者名个数即为7个月内复购的买家数,此处得到的复购买家数为:648;

总买家数为: 24444-1380+648=23712;

故可知7个月内该网店平均复购率为: 648/23712=0.027327935。

从8个月数据中筛选出二月销售收据,重复步骤(1)~(3)即可得到二月的复购情况,此处通过计算得出 二月的 消费者复购率为0.028571429。发现2月的复购率比近7个月的复购率高,故说明网店二月的复购率处 于正常值范围。

| 文件        | 开始        | 转换 添加 | 加列       | 视图             |                   |                         |
|-----------|-----------|-------|----------|----------------|-------------------|-------------------------|
| ★闭并<br>上载 | 局新<br>预览▼ |       | 选择<br>列▼ | ↓<br>删除<br>列 • | <br>∰<br>保留<br>行▼ | ■XXXX<br>計計<br>删除<br>行▼ |
| 关闭        |           | 查询    | 管        | 理列             | 减少                | 沂                       |

| 买家会员名                | ▶ 计数 ▶ |
|----------------------|--------|
| yaitani 201          | 3      |
| 金属電道論                | 2      |
| 树士编树士编               | 2      |
| Linkag8088           | 2      |
| 種種Dowefd.            | 2      |
| 林果香的小仙肉根             | 2      |
| 1314株里               | 2      |
| 杆杆齿的第121             | 2      |
| x5868TL0_11          | 2      |
| t_1480845080812_848  | 2      |
| 白二哥看1993525          | 2      |
| genung parken 7373   | 2      |
| 12-46825972          | 2      |
| 电能具                  | 2      |
| 相等操任                 | 2      |
| 控標10770              | 2      |
| 1.1485698329839.0586 | 2      |

图11-56

# PART TWO 复购间隔分析

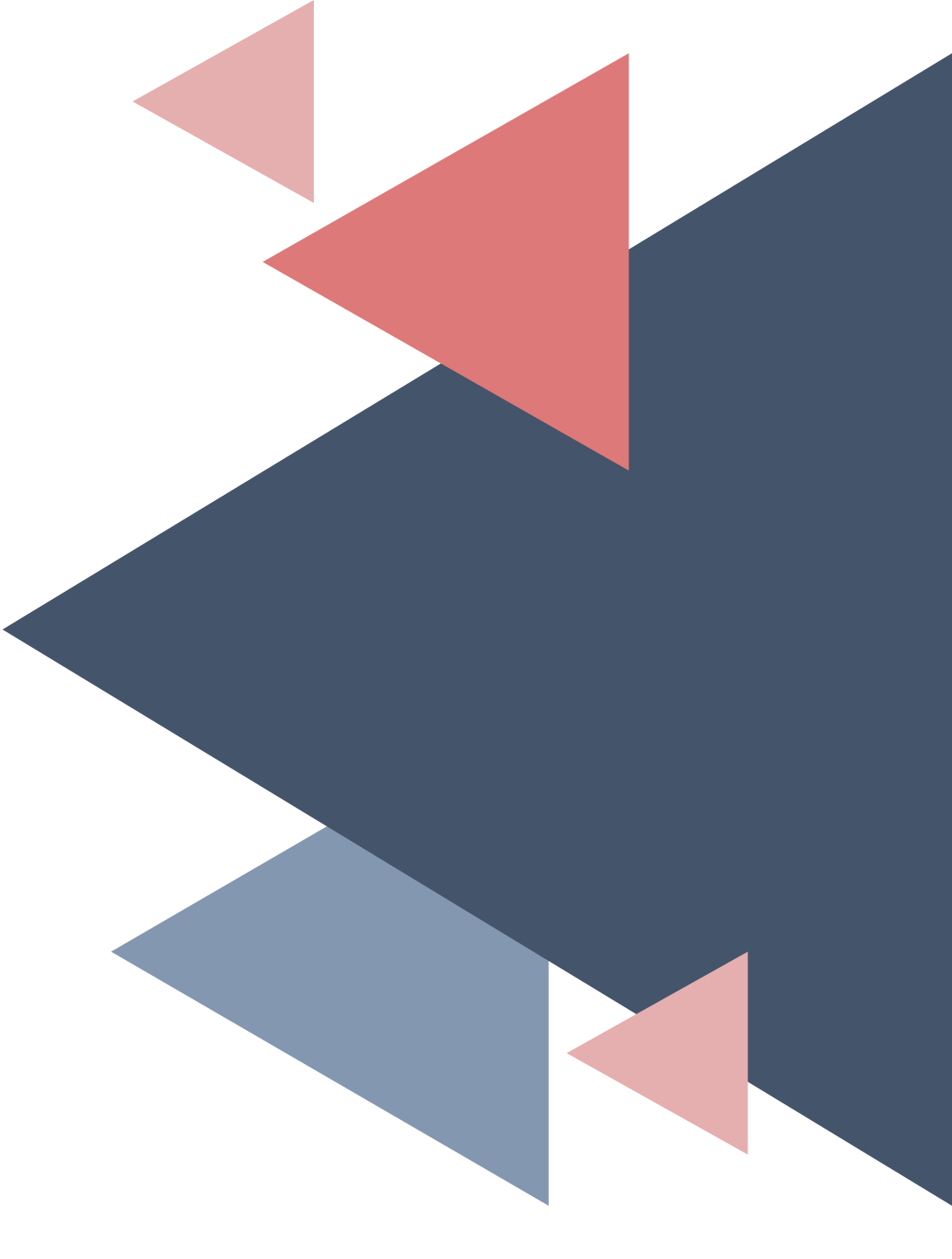

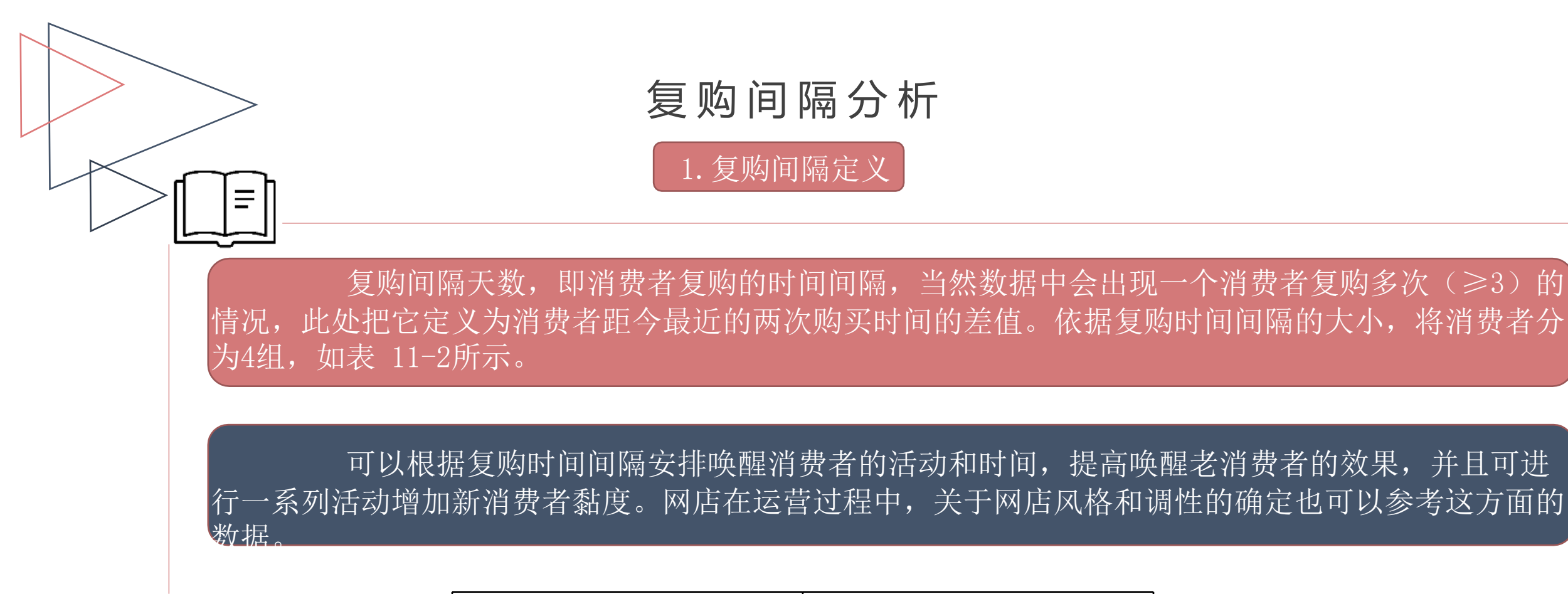

| 复购间隔      | 消费者分组  |
|-----------|--------|
| 小于30天     | 活跃消费者  |
| 30~90天    | 可激活消费者 |
| 90~180天   | 预流失消费者 |
| 180天以上无复购 | 流失消费者  |

# 复购间隔分析

2. 复购间隔计算实操

例: 某网店营运人员现有该网店2022 年 7 月—2023 年 2 月的销售订单数据,希望从数据中将消费者进行复购时间间隔归类。数据采集自商家后台的订单报表和宝贝报表。

2022 年 7 月-2023 年 2 月消费者信息数据集如图11-57

所示。

解:将数据导入Power Query编辑器并将"订单付款时间"转化为【日期】类型,并进行每位消费者的去重操作,结果如图11-58所示。

| 买家会员名 🔹                                                                                                    | 总金额 🔽 | 订单付款时间 🔽        |
|----------------------------------------------------------------------------------------------------|-------|-----------------|
| and the second second se | 119   | 2022/7/1 10:02  |
|                                                                                                    | 59    | 2022/7/1 22:11  |
| and the second second se | 89    | 2022/7/2 15:30  |
| and the second second se | 69    | 2022/7/2 15:54  |
| and the second second second                                                                                                    | 89    | 2022/7/3 21:13  |
| and the second second second second second second second second second second second second second second second                                                                                                    | 89    | 2022/7/5 11:22  |
| and the second second se | 59    | 2022/7/5 12:13  |
|                                                                                                    | 114   | 2022/7/5 20:15  |
|                                                                                                    | 59    | 2022/7/8 19:08  |
|                                                                                                    | 59    | 2022/7/8 15:47  |
| and the second second se | 198   | 2022/7/9 0:02   |
| and the second second se | 119   | 2022/7/9 18:47  |
| and the second second se | 69    | 2022/7/11 14:28 |
|                                                                                                    | 134   | 2022/7/11 10:06 |
| Contraction of the second second second second second second second second second second second second second s                                                                                                    | 119   | 2022/7/11 20:21 |

| A <sup>B</sup> C | 买家会员名 | - | 1 <sup>2</sup> 3 | 总金额 | -   | :::: | 订单付款时间 | •    |
|------------------|-------|---|------------------|-----|-----|------|--------|------|
|                  |       |   |                  |     | 119 |      | 2022/  | /7/1 |
|                  |       |   |                  |     | 59  |      | 2022/  | /7/1 |
|                  |       |   |                  |     | 89  |      | 2022/  | /7/2 |
|                  |       |   |                  |     | 69  |      | 2022/  | /7/2 |
|                  |       |   |                  |     | 89  |      | 2022/  | 7/3  |
|                  | 100   |   |                  |     | 89  |      | 2022/  | 7/5  |
|                  |       |   |                  |     | 59  |      | 2022/  | 7/5  |
|                  |       |   |                  |     | 114 |      | 2022/  | /7/5 |

图 11-58 去重后的数据

图 11-57 消费者信息数据集

### 复购间隔分析

将每位消费者的订单付款时间以列表形式进行分组。在函数编辑栏输入: "Table. Group(更改的类型, { "买家消费者名" }, { { "购买日期列表", each([订单付款时间]), type

**list}})"**,即可得到以消费者名称为分组依据的按列表分组的表,每位消费者对应的List中包含了该 消费者的所有购买时间,如图11-59所示。

将每位消费者的最近两个购买时间作为新列插入表中:如图11-60所示,在【添加列】选项卡中,单击【自定义列】。在【自定义列公式】框输入: "List. MaxN([购买日期列表],2)"。

注: 由于日期越晚数值越大,因此取最大的两个数。

运行结果如图11-60所示。

| [ |   | A <sup>B</sup> C 买家会员名 | 购买日期… ₩ |
|---|---|------------------------|---------|
|   | 1 | Parent                 | List    |
|   | 2 | 形物品                    | List    |
|   | 3 | 用包括2144                | List    |
| • | 4 | 00040388               | List    |
|   | 5 | 原来我爱你不是白丽的             | List    |
|   | 6 | insurangeme            | List    |
|   | 7 | 100198                 | List    |
|   | 8 | M820                   | List    |

| 网名                     |                   |
|------------------------|-------------------|
| 距今最近两个购买日期             |                   |
| i定义列公式:                | 可用列:              |
| =List.MaxN([购买日期列表],2) | 买家会员名             |
|                        | 59失口 <i>期9</i> 1获 |
|                        | << 插入             |
| 「解 Power Query 公式      |                   |

| ▲ 及家会员名 🛛 💌          | ◎ 购买日期 🗤                                                                                                    | ABC 距今最近两… 💀                                                                                                    |
|----------------------|----------------------------------------------------------------------------------------------------|----------------------------------------------------------------------------------------------------|
| ffwool               | List                                                                                                    | List                                                                                                    |
| 无印灰品                 | List                                                                                                    | List                                                                                                    |
| 果粒橙7385              | List                                                                                                    | List                                                                                                    |
| qqwe3166             | List                                                                                                    | List                                                                                                    |
| 原来我爱你不是你爱我           | List                                                                                                    | List                                                                                                    |
| zhoucheng000e        | List                                                                                                    | List                                                                                                    |
| whl香水有毒              | List                                                                                                    | List                                                                                                    |
| 阿娟105                | List                                                                                                    | List                                                                                                    |
| t_1492940005282_0823 | List                                                                                                    | List                                                                                                    |
| 陈琳101030             | List                                                                                                    | List                                                                                                    |
| yukuai <u>宝贝</u> 1   | List                                                                                                    | List                                                                                                    |
| 百shishunli           | List                                                                                                    | List                                                                                                    |
| 一页旧约                 | List                                                                                                    | List                                                                                                    |
|                      | ABC 买家会员名       ●         ffwool          无印灰品          果粒櫿7385          qqwe3166          原来我爱你不是你爱我          zhoucheng000e          whi香水有毒          阿娟105          t_1492940005282_0823          陈琳101030          yukuai宝贝1          百shishunli          一页旧约 | 内容         中家会员名         中         中         P         P </th |

图11-59

图11-60

以上内容仅为本文档的试下载部分,为可阅读页数的一半内容。如要下载或阅读全文,请访问: <u>https://d.book118.com/985231301100011342</u>